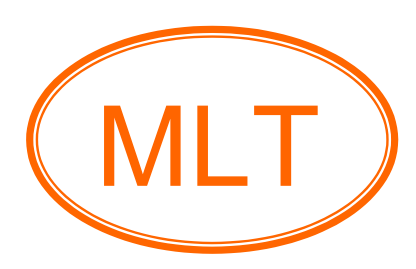

# ESP8266 WIFI Shield (Demo) For Arduino User's Guide

# **Table of Contents**

## Chapter1. Overview and Board Description

| <ul><li>Board feature</li></ul> |   | Introduction      |
|---------------------------------|---|-------------------|
| Board description               |   | Board feature     |
|                                 | 4 | Board description |
| Schematic                       | E | Schematic         |

## **Chapter2. Getting Started**

| • | Starting ESP8266 WIFI Shield to send data "hello ESP8266" | 6  |
|---|-----------------------------------------------------------|----|
| • | Upgrade firmware of ESP8266 module                        | 12 |

## Chapter3. Index

| • | ESP8266 firmware and Arduino software | 15 |
|---|---------------------------------------|----|
| • | Example and references                | 15 |
| • | Contact us                            | 15 |

# **Chapter1. Overview and Board Description**

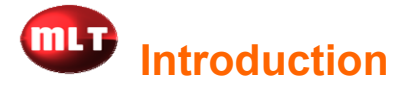

ESP8266 WIFI Shield based on simple and well designed to compatible with Arduino UNO, Arduino Mega, Arduino Leonardo and Arduino-Compatible board to communicate with ESP-01, ESP-07 and ESP-12. It is well to create or design WIFIrelated projects or a leading platform for Internet of Things (IoT).

More information you can download on website <u>www.mlt-group.com</u> for the user's guide with example, firmware, software and etc.

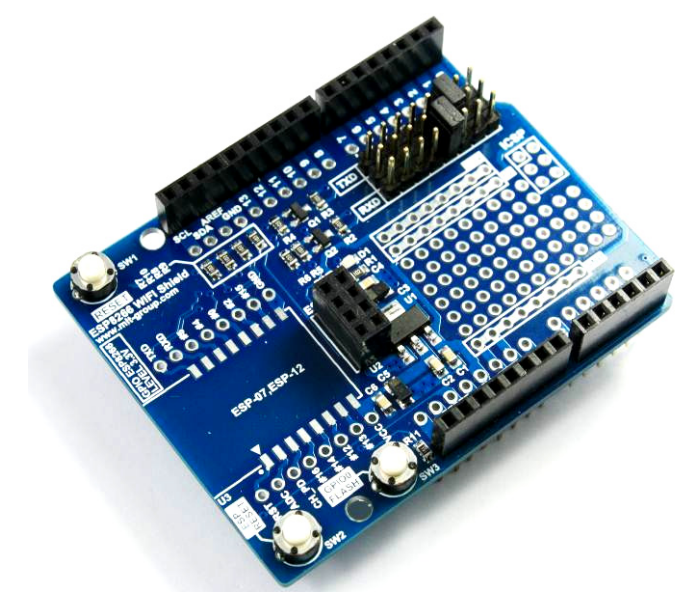

Figure 1. ESP8266 WIFI Shield not included ESP8266 module

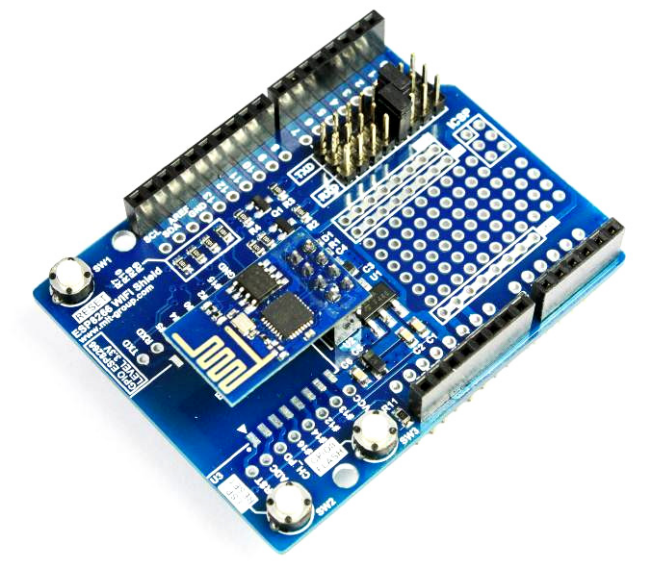

Figure 2. ESP8266 WIFI Shield included ESP-01 module

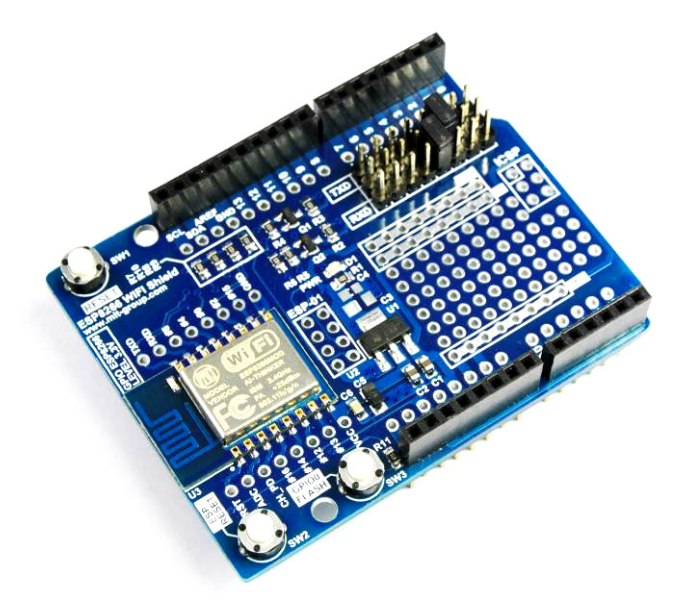

Figure 3. ESP8266 WIFI Shield included ESP-12 module

# ESP8266 WIFI Shield Feature

- 1. Support ESP8266 module is ESP-01, ESP-07 and ESP-12 (select one).
- 2. Support Arduino board is Arduino UNO, Arduino Mega, Arduino Leonardo and Arduino-Compatible board (select one) with standard pins.
- 3. Included standard pins interface to achieve full compatibility with Arduino UNO, Arduino Mega, Arduino Leonardo and Arduino-Compatible board.
- 4. Included the level shifter circuit 3.3V to prevent high voltage 5V (reference IOREF pin) from Arduino board (prevent ESP8266 module damage) while ESP8266 module connect to Arduino board.
- 5. Included jumpers to set the select option connect between ESP8266 module and Arduino board via the signal pins D0-D7.
- 6. Included the regulator circuit 3.3V, current 1A supply to ESP8266 module.
- 7. Included switches (ESP RESET, GPIO0 FLASH) to quickly upgrade firmware for ESP8266 module which operates with the USB to TTL cable such as FT232R.
- 8. Easy to use with stackable design which it can continue to accumulate above the other boards or other shields with standard pins.
- 9. Soldering points 86 points for experiment.
- 10.Board dimension is 5.33cm.(W) x 6.86cm.(L) x 1.90cm.(H).

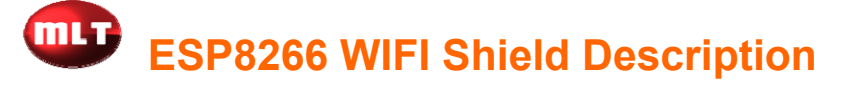

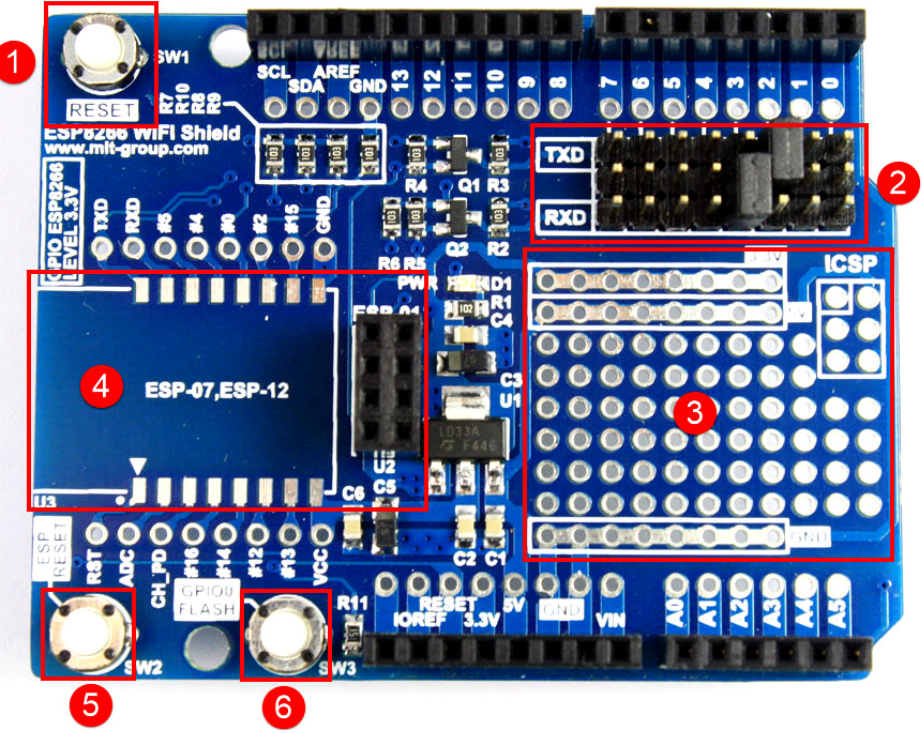

Figure 4. ESP8266 WIFI Shield description

- No1. RESET switch to reset your Arduino board.
- **No2.** Jumpers to set the select option connect between ESP8266 module and Arduino board via the signal pins D0-D7.
- No3. Soldering points 86 points for experiment.
- No4. Soldering points for ESP8266 module is ESP-01, ESP-07 and ESP-12 (select one).
- **No5.** ESP RESET switch to reset your ESP8266 module.
- **No6.** GPIO0 FLASH switch to upgrade (boot loader process) firmware of your ESP8266 module.

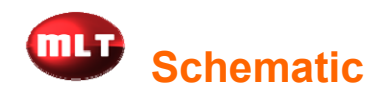

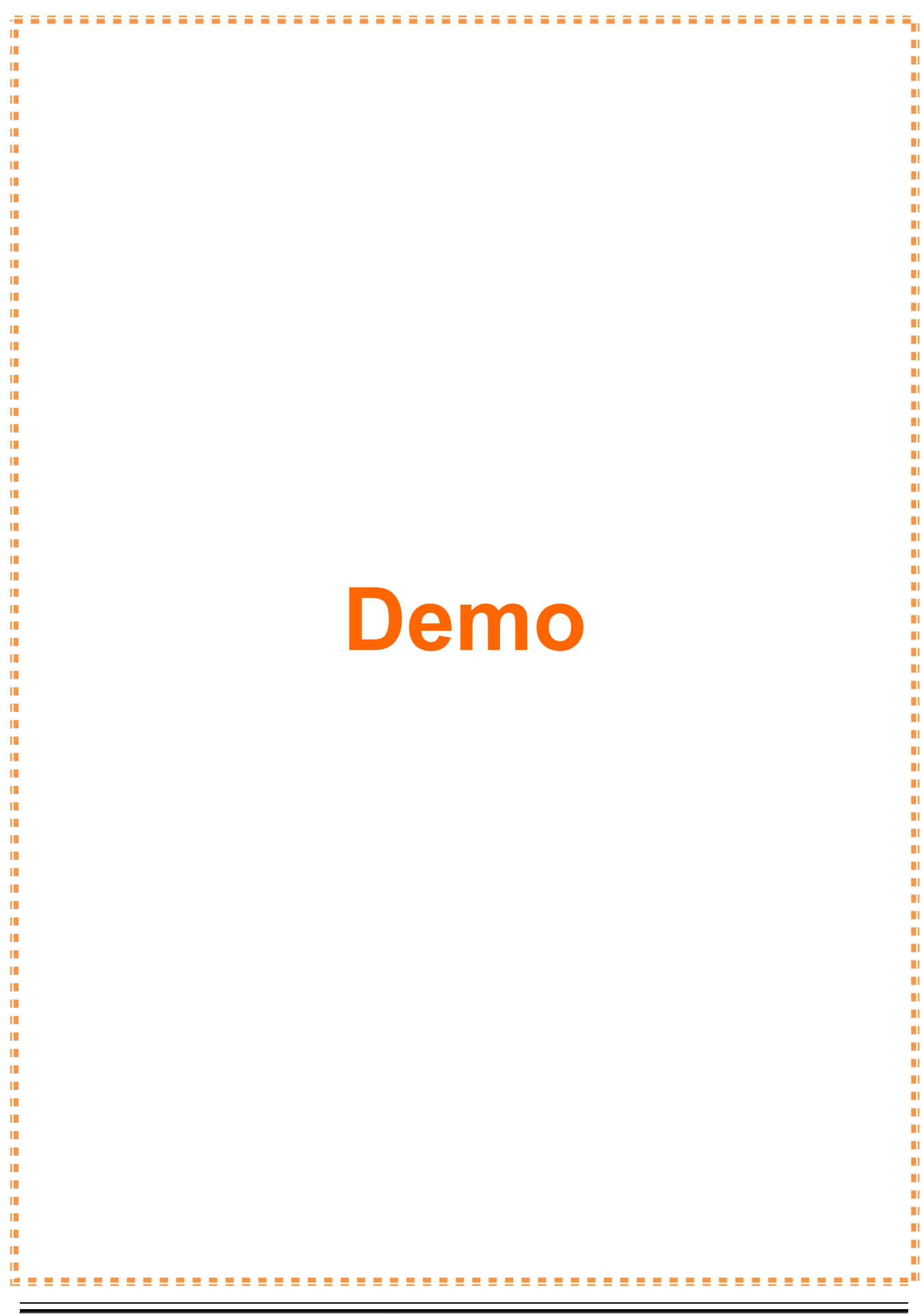

# **Chapter2. Getting Started**

# Starting ESP8266 WIFI Shield to send data "hello ESP8266"

1. Connect this ESP8266 WIFI Shield to your Arduino board. For this example is Arduino UNO board then you jump (enable) D2 pin by a jumper TXD and jump (enable) D3 pin by a jumper RXD as figure 6.

<u>Note:</u> This example default apply "software serial" with D2 pin and D3 pin. You can apply D2-D7 pins except D0 pin and D1 pin.

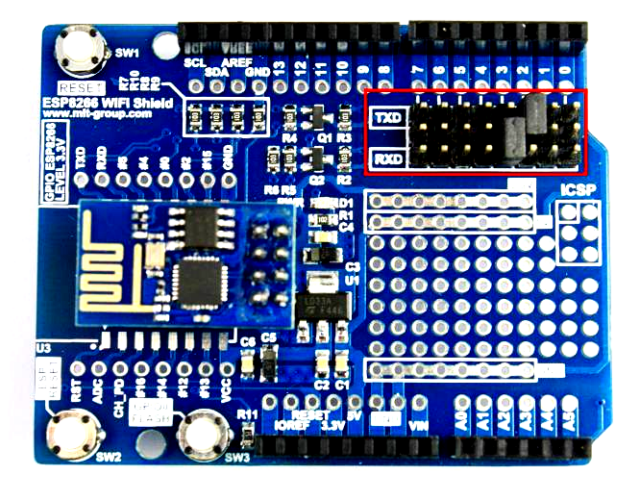

#### Figure 6. Jumper selection

2. Open an example program is "ESP8266\_Test" from a free CD then uploads this program. This example set "baud rate 9600bps" to connect ESP8266 module. <u>Note:</u> This example default apply "software serial" with baud rate 9600bps. You can apply ESP8266's baud rate not over 57600 bps.

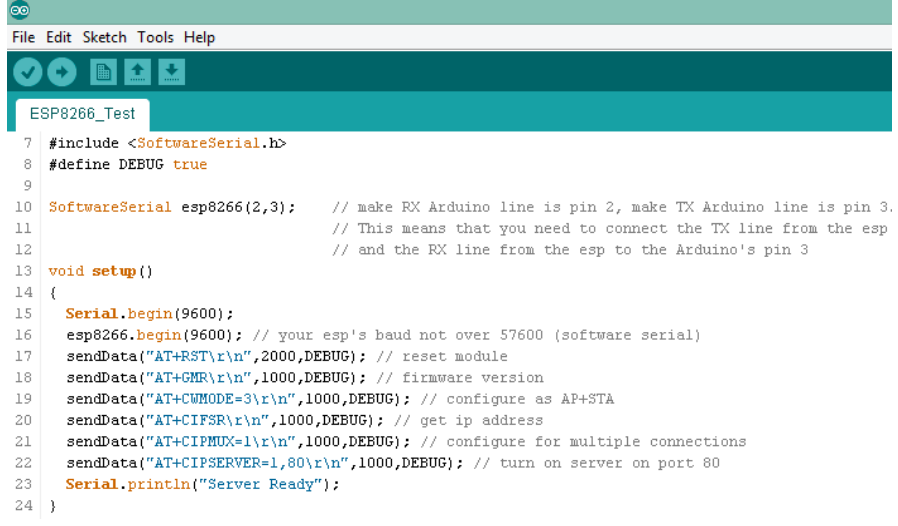

#### Figure 7. Example program

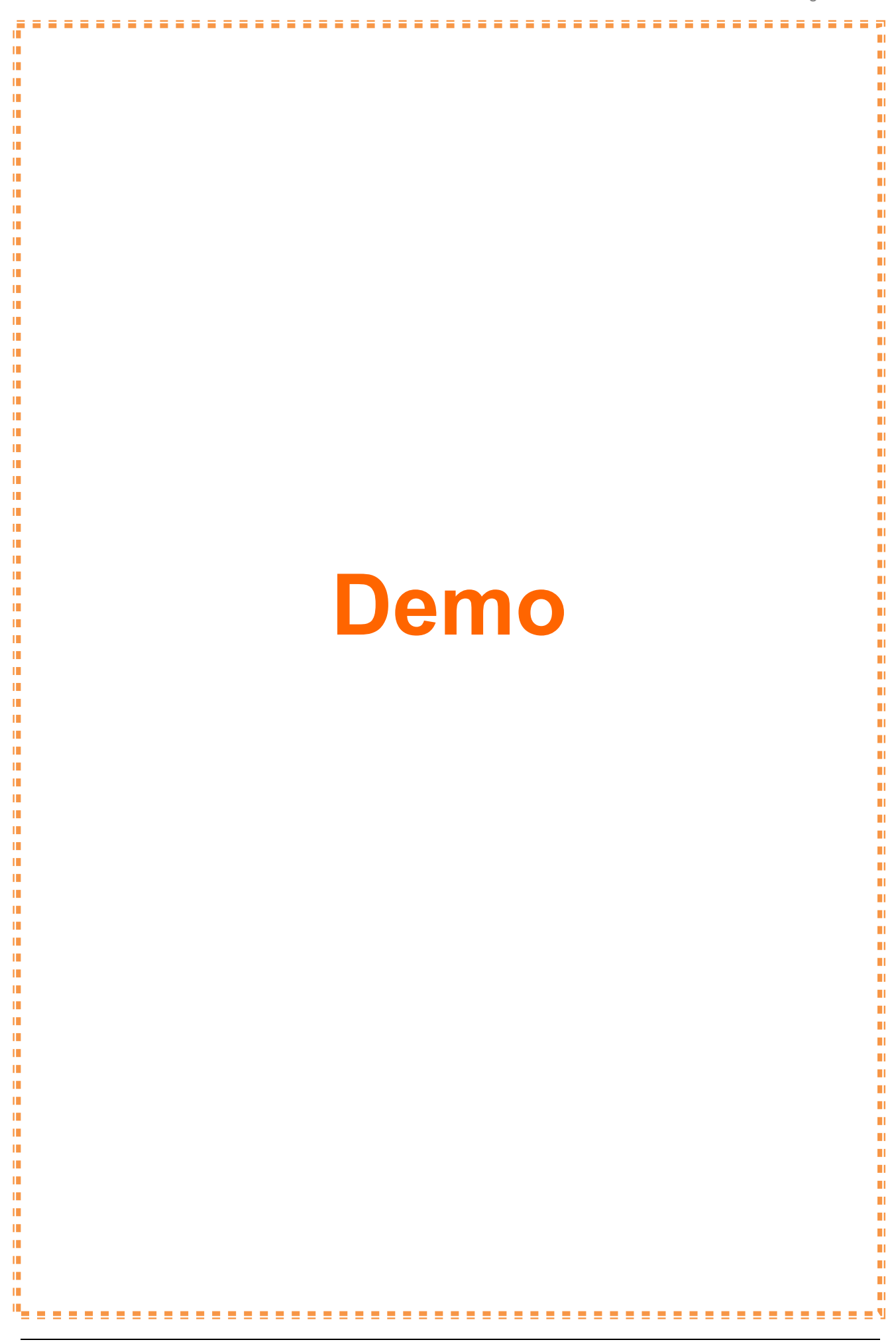

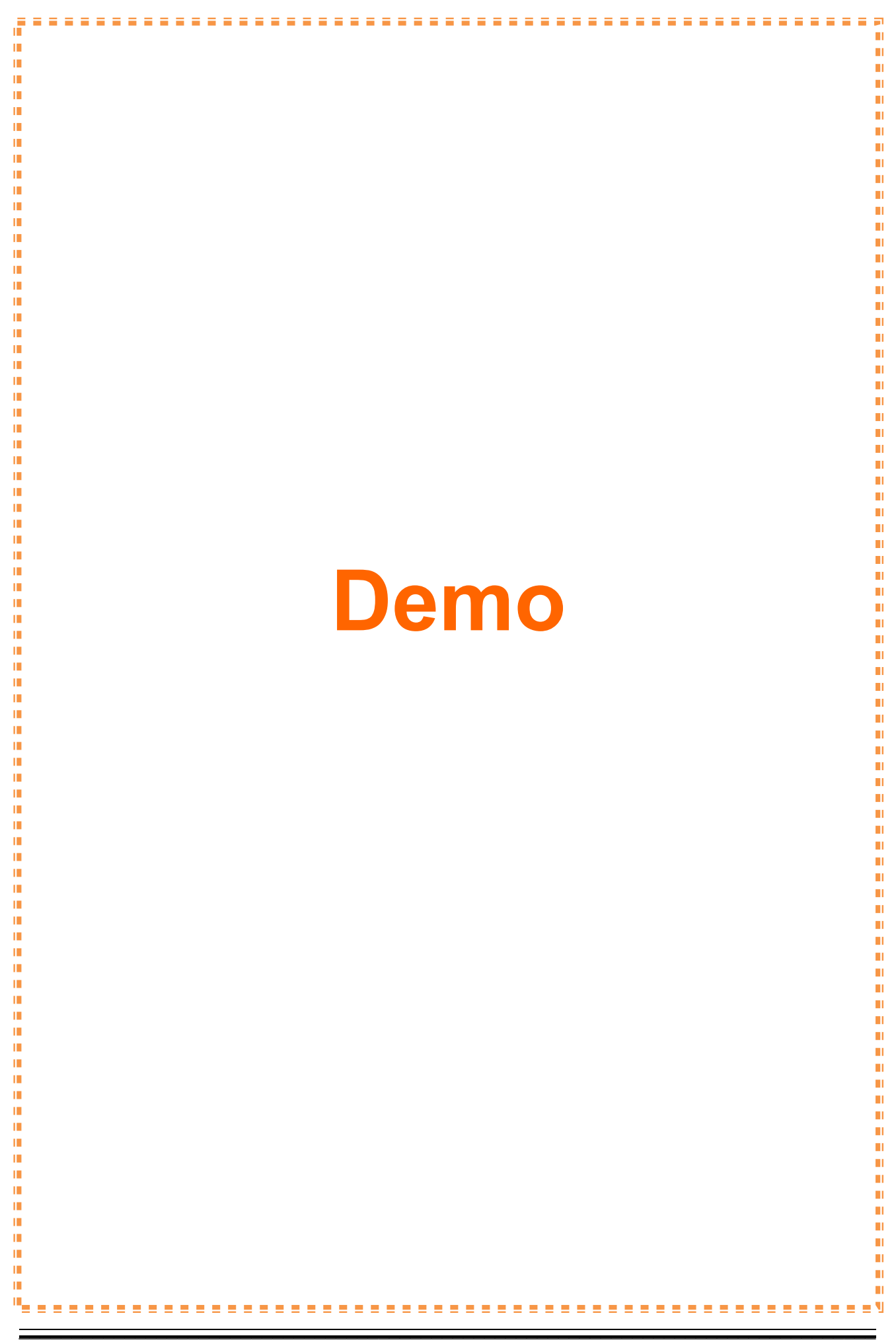

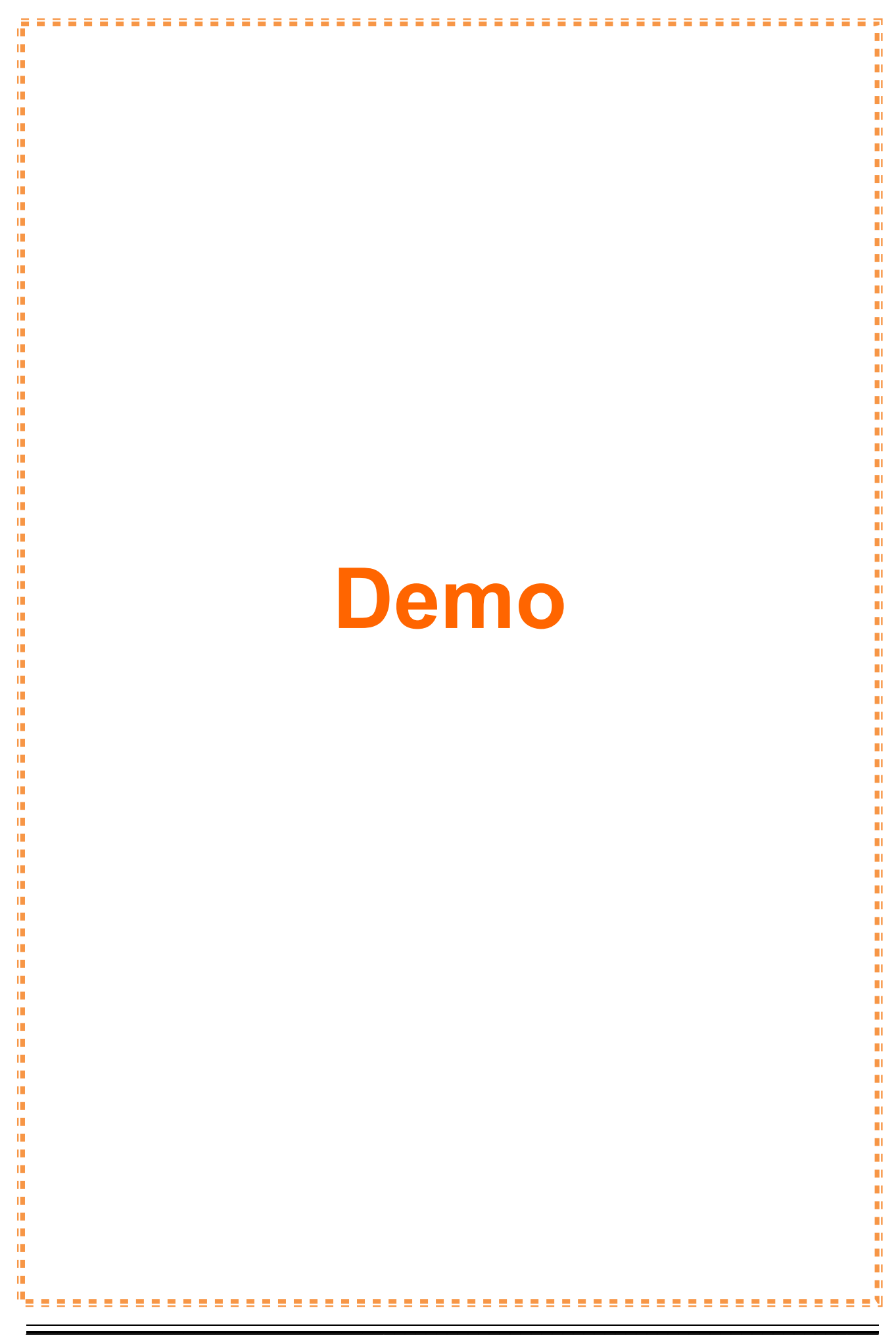

8. You write text which this example write "hello ESP8266" text then click "Send" button from Hercules program as figure 14. And then the wizard of serial monitor will appear "hello ESP8266" text as figure 15.

| S Hercules SETUP utility by HW-group.c                                                                                                    | com – 🗆 🗙                                                                                                    |
|----------------------------------------------------------------------------------------------------|----------------------------------------------------------------------------------------------------|
| Hercules SETUP utility by HW-group.cd           UDP Setup         Serial         TCP Client         TCP Server         UDP         Test Mode         About           Received/Sent data         Connecting to 192.168.4.1          Connected to 192.168.4.1            hello         ESP8266 | TCP       Port       Port         192.168.4.1       80         Ping       ✗ Disconnect         TEA authorization         TEA key         1: [01020304]       3: [090A0B0C]         2: [05060708]       4: [0D0E0F10]         Authorization code |
|                                                                                                    | PortStore test  PortStore test  Received test data  Received to UDP                                                                                                    |
| Send HEX Hello ESP8266 HEX HEX HEX                                                                                                    | Send<br>Send<br>Send<br>Send                                                                                                    |

Figure 14. Sending "hello ESP8266" text

| 0                       | COM2 |                  | -   |        | ×   |
|-------------------------|------|------------------|-----|--------|-----|
|                         |      |                  |     | S      | end |
| OK                      |      |                  |     |        | ^   |
| AT+CWMODE=3             |      |                  |     |        |     |
| no change               |      |                  |     |        |     |
| AT+CIFSR                |      |                  |     |        |     |
| 192.168.4.1             |      |                  |     |        |     |
| 0.0.0.0                 |      |                  |     |        |     |
| or                      |      |                  |     |        |     |
| AT+CT DMIX=1            |      |                  |     |        |     |
| RITCIPHON-I             |      |                  |     |        |     |
| ok                      |      |                  |     |        |     |
| AT+CIPSERVER=1,80       |      |                  |     |        |     |
| OK                      |      |                  |     |        |     |
| Server Ready            |      |                  |     |        |     |
| Link                    |      |                  |     |        |     |
|                         |      |                  |     |        |     |
| +IPD,0,13:hello ESP8266 |      |                  |     |        |     |
| OK                      |      |                  |     |        |     |
|                         |      |                  |     |        | ×   |
| ✓ Autoscroll            |      | Both NL & CR 🛛 🧹 | 960 | 0 baud | l v |
|                         |      |                  |     |        |     |

Figure 15. Appearing "hello ESP8266" text

9. You can also write "AT Command" to test ESP 8266 module. This example write "AT+GMR" command then click "Send" button as figure 16.

| <u></u>                                                              | COM2         | -    |         | x   |
|----------------------------------------------------------------------|--------------|------|---------|-----|
| AT+GMR                                                               |              |      | Se      | end |
| OK<br>AT+CWMODE=3<br>no change<br>AT+CIFSR<br>192.168.4.1<br>0.0.0.0 |              |      |         | ^   |
| OK<br>AT+CIPMUX=1<br>OK<br>AT+CIPSERVER=                             | -1,80        |      |         |     |
| OK<br>Server Ready<br>AT+GMR<br>0018000902                           |              |      |         |     |
| ок                                                                   |              |      |         | ~   |
| Autoscroll                                                           | Both NL & CR | y 96 | 00 baud | ~   |

Figure 16. AT Command

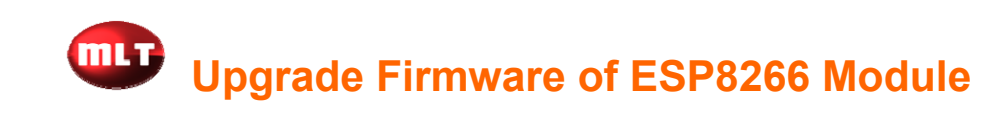

1. Connect this ESP8266 WIFI Shield to your ESP8266 module and the USB to TTL cable such as FT232R as figure 17.

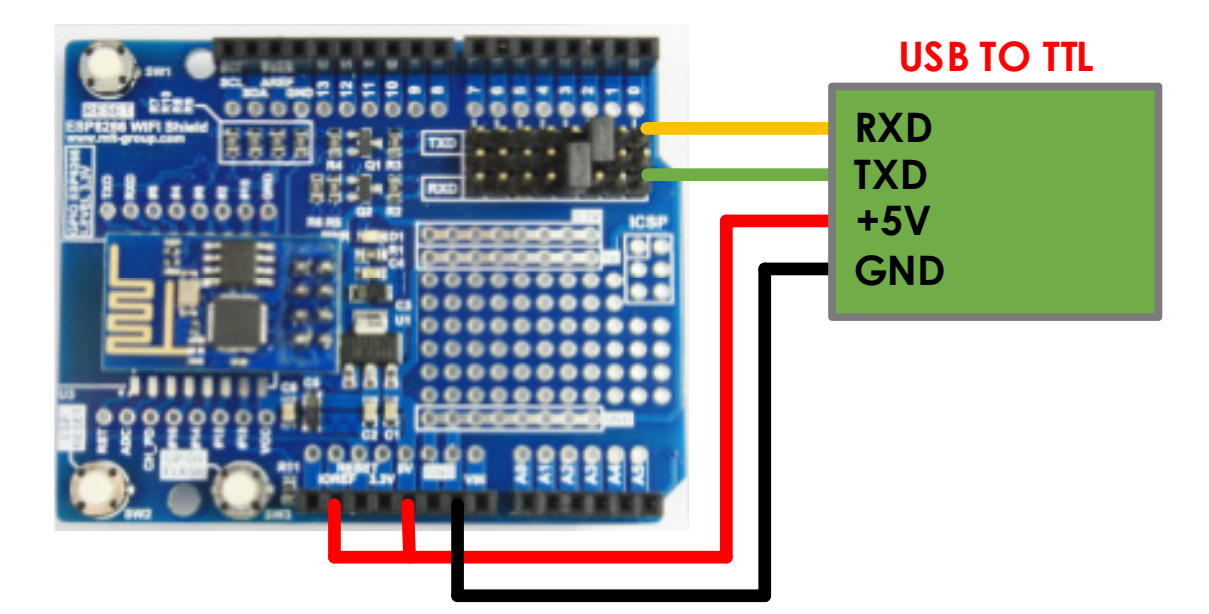

Figure 17. ESP8266 WIFI Shield wiring to upgrade firmware

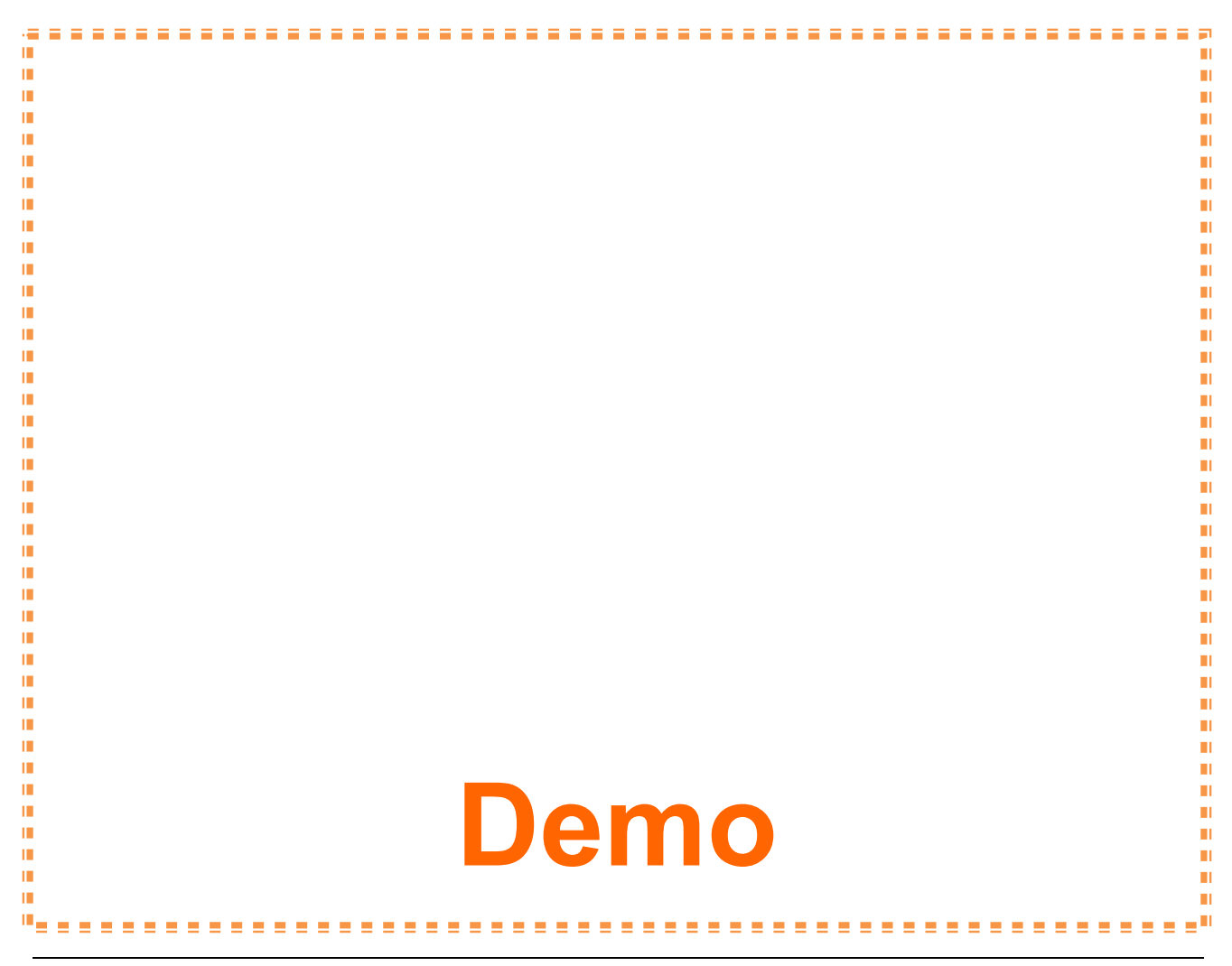

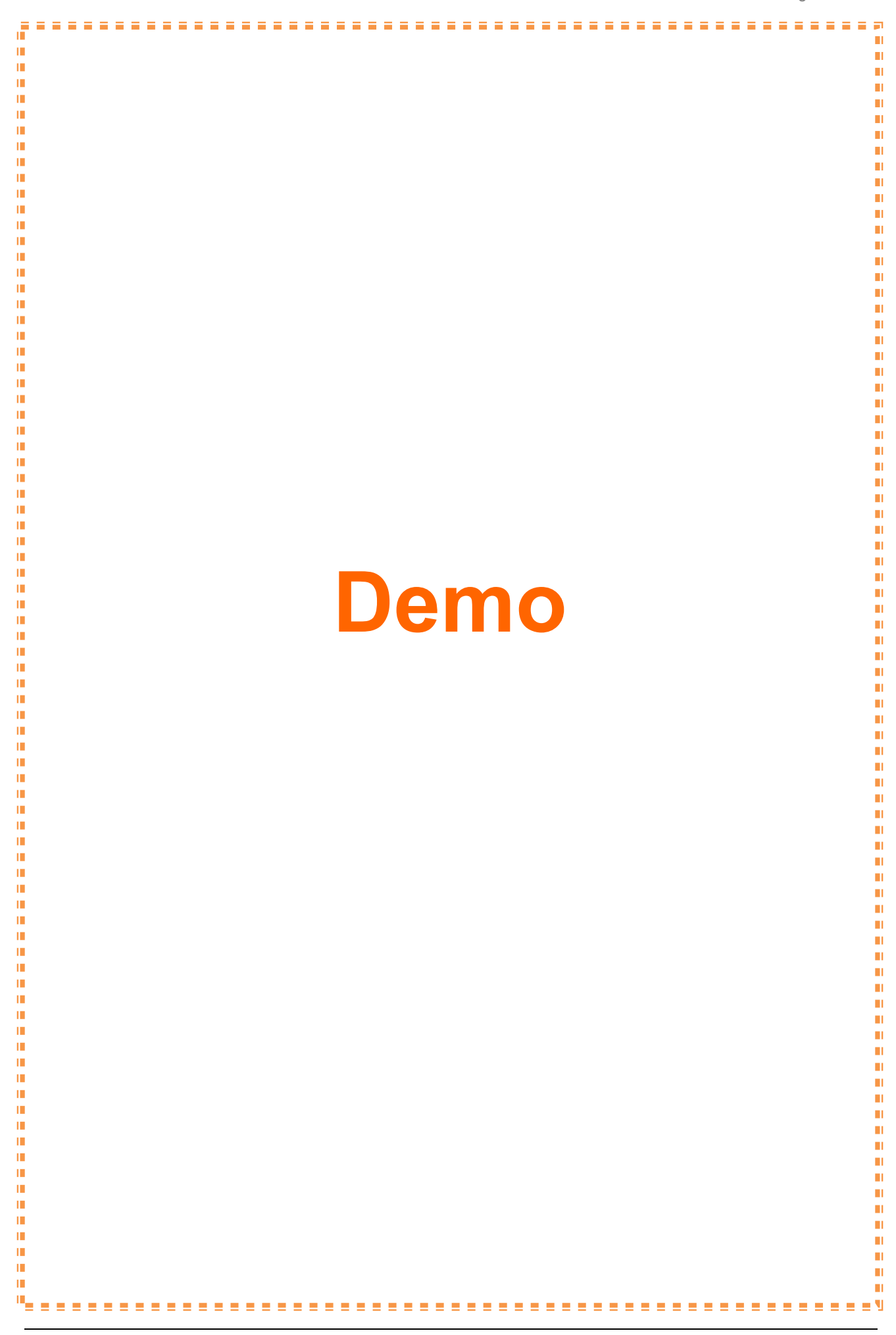

6. If the ESP8266 module is successfully upgraded firmware. It will appear as figure 21.

|          | ESP8266 Flash Downloader                                                     | - | × |
|----------|------------------------------------------------------------------------------|---|---|
| Bin      | ware esp8266/electrodragon/V0.9.2.2_AT_Firmware.bin/v0.9.2.2 AT Firmware.bin |   |   |
| Download | COM4 0x00000                                                                 |   |   |
|          | Writing at 0x0007d800 (98 %)                                                 |   |   |
|          | Writing at 0x0007dc00 (99 %)                                                 |   |   |
|          | Writing at 0x0007e000 (99 %)                                                 |   |   |
|          | Writing at 0x0007e400 (99 %)                                                 |   |   |
|          | Writing at 0x0007e800 (99 %)                                                 |   |   |
|          | Writing at 0x0007ec00 (99 %)                                                 |   |   |
|          | Leaving<br>Failed to leave Flash mode                                        |   |   |
|          |                                                                              |   |   |
|          |                                                                              |   |   |

Figure 21. ESP8266 module is successfully upgraded firmware

# **Chapter3. Index**

#### ESP8266 Firmware:

• New! ESP8266 AT Command firmware V 0.9.2.2

#### Arduino Software:

• New! Arduino 1.6.7

#### Example:

• Example of sending data "hello ESP8266"

#### **References:**

- www.mlt-group.com
- www.mltelectronic.com
- www.arduino.cc
- www.electrodragon.com
- www.hw-group.com

### Contact Us:

1. You can buy our products on website: <u>www.mltelectronic.com</u> Email: <u>sales@mltelectronic.com</u> Telephone number: 081-0270918 Oversea: <u>www.mlt-group.com</u> Oversea Email: <u>sales@mlt-group.com</u> Oversea telephone number: 668-1027-0918

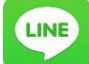

Line ID: mltgroup

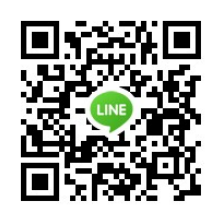

- 2. **Constant** You can buy our products on Ebay website. Ebay Seller ID is **mlt-group**
- 3. Paypal account is <u>mlt@windowslive.com</u>